## **COME SCARICARE C-MAPS**

- 1. ENTRARE SU INTERNET
- 2. DIGITARE C-MAPTOOLS
- 3. CLICCARE SU C-MAP DOWLOAD IHMC C-MAPTOOLS
- 4. APPARE UNA TABELLA
- 5. COMPILARE LA TABELLA CON I DATI RICHIESTI
- 6. CLICCARE SU SUBMIT
- 7. SCEGLIERE IL PROGRAMMA WINDOWS
- 8. CLICCA E SCARICA
- 9. PROCEDERE ALL'ISTALLAZIONE
- **10.SI APRIRA' UNA FINESTRA**
- 11.CLICCATE SEMPRE SU AVANTI (NEXT)
- 12.IL PROGRAMMA E' ISTALLATO
- 13. VIENE SALVATO AUTOMATICAMENTE NEI PROGRAMMI
- **14.APRIRE CMAP TOOLS**
- **15.COMPILARE LA FINESTRA DI BENVENUTO**
- **16.BENVENUTI IN CMAPTOOLS**

tutor Alessia Serra